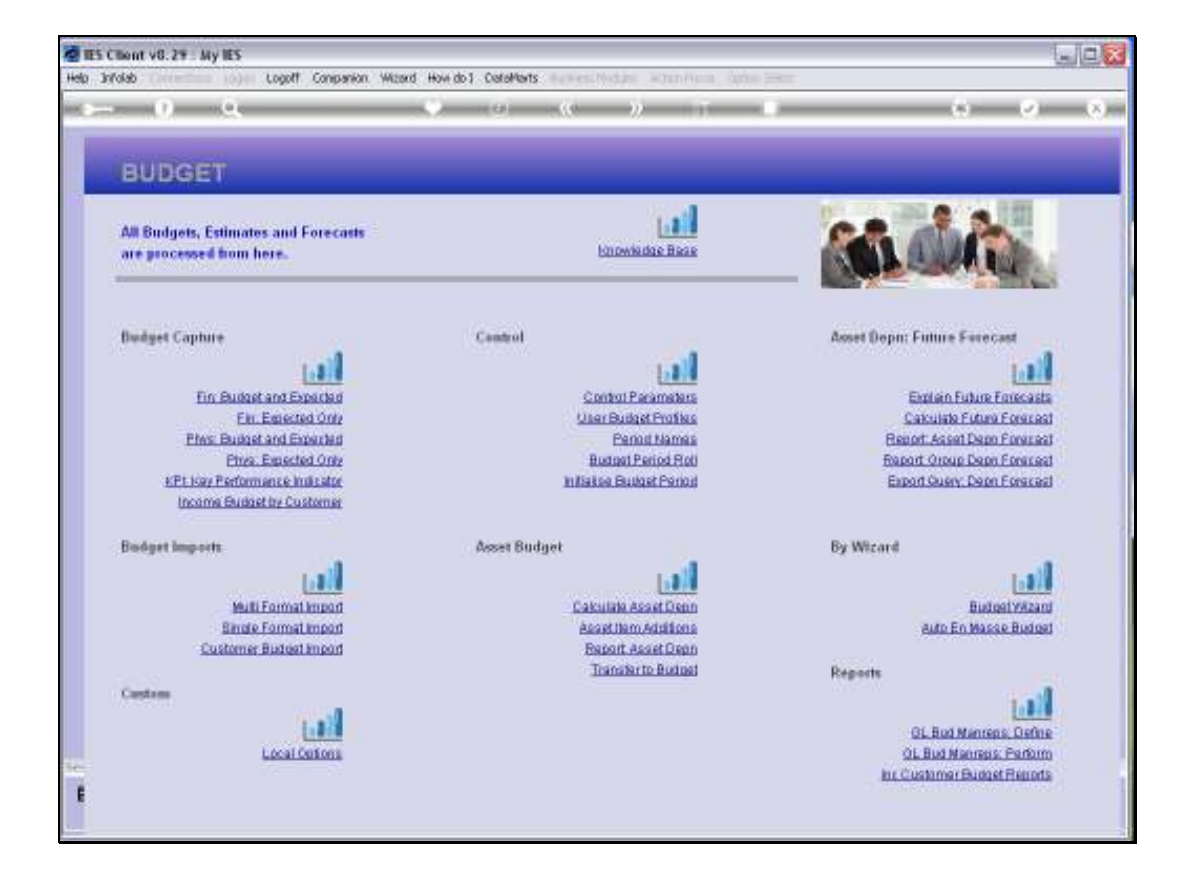

Slide notes: We can create custom written reports for Customer Budgets with Document Writer, and we also have automatic Customer Budget Reports available.

| 0.3                                                                                                    |                                                                  | - C (0) ((c - 3)) (1                                                                                                    | ( ) ( ) ( ) ( ) ( ) ( ) ( ) ( ) ( ) ( )                                                                               | 0                 |
|----------------------------------------------------------------------------------------------------|------------------------------------------------------------------|----------------------------------------------------------------------------------------------------|----------------------------------------------------------------------------------------------------|-------------------|
| BUDGET                                                                                                    | Budget by Customer                                               |                                                                                                    |                                                                                                    | 6                 |
| All Budgets, Estimates<br>are processed from his<br>index of the Account to be fine<br>High Account to be fine<br>High Accounts to be fine |                                                                  | Date Selector you want to use the selecting the Ledge Access<br>field, the Date Selector neg panget for your current orderic, o<br>is beliefed. | ant sergers to add becomet with oursener budget<br>and the will account code knowto<br>in Rightmonto<br>ban the gall. |                   |
| Budget Capture                                                                                                    |                                                                  |                                                                                                    |                                                                                                    |                   |
| <u>Fin Budart</u><br>Ein_S<br><u>Phys. Budart</u><br>Eins_S                                                                                |                                                                  |                                                                                                    |                                                                                                    |                   |
| KP1 Key Performs<br>Income Budget I                                                                                                    | ry Customer                                                      |                                                                                                    |                                                                                                    |                   |
| Budget Imports                                                                                                    |                                                                  | Accest Budget                                                                                                    | By Wizard                                                                                                    |                   |
| Muti Fi<br>Sinate Fi<br>Customer B                                                                                                    | thours income<br>thours income<br>thours income<br>thours income | Cakulate Asset Dean<br>Asset Item Additions<br>Report Asset Oran                                                                                | Butos<br>Auto En Masse                                                                                                | Witcard<br>Budget |
| Castom                                                                                                    | and the                                                          | Transfer to Budger                                                                                                    | Reports<br>GJ Diet Manager                                                                                            | Define            |
| L                                                                                                    | ocal Options                                                     |                                                                                                    | <u>91. Bud Manreas.</u> )<br>In: Customer Budget I                                                                    | Perform           |

Slide notes: We can list all Customer Budgets for a selected Period, or a series of Accounts based on the ISPOS Flag, or we can select a range of Accounts with the FROM / TO method.

|                                                                                    |                                                                                                    | - (0) ((0 - 9)) II                                                                                                    | (*))                                                                                                    | 8                |
|------------------------------------------------------------------------------------|----------------------------------------------------------------------------------------------------|----------------------------------------------------------------------------------------------------|----------------------------------------------------------------------------------------------------|------------------|
| BUDGET                                                                             | Selection Diving<br>Budget by Customer                                                                                           |                                                                                                    |                                                                                                    | 4                |
| All Budgets, Estimates<br>are processed from he                                    | You will now chapme the D<br>include in this report. After<br>determine the Accounts to<br>Hint: Any selected Accoun-<br>report. | Data Salamba yau want to une for salacting the Ladge Account<br>Not, for Data Selector rog pongst for your current ortens, and<br>I bekind.<br>Ins that do not have any Customer Budgets will be accluded to | namen to differente with outdoors budget<br>drive will account oude leanto<br>within differente<br>anthe guil | ••••             |
| Fin Budart:<br>En 1<br>Phys Budart.<br>Ens. J<br>KPL Kov Performs<br>Income Budart | w Customer                                                                                                    |                                                                                                    |                                                                                                    |                  |
| Budget Imports                                                                     |                                                                                                    | Asset Budget                                                                                                    | By Wizard                                                                                                    |                  |
| Mutti Fi<br>Sinnie Fi<br>Customer B                                                | troom terms<br>thours terms<br>thours terms<br>thours terms                                                                      | Cakulate Asset Dean<br>Asset Item Additions<br>Report Asset Dean                                                                                                    | Bistori<br>Auto En Masse                                                                                      | VAcard<br>Budget |
| Castern                                                                            | Lall<br>actions                                                                                                    | Transfer to Bodnet                                                                                                    | Reports<br>GL Bud Manness<br>SL Bud Manness F                                                                 | Define<br>Define |

Slide 3 Slide notes:

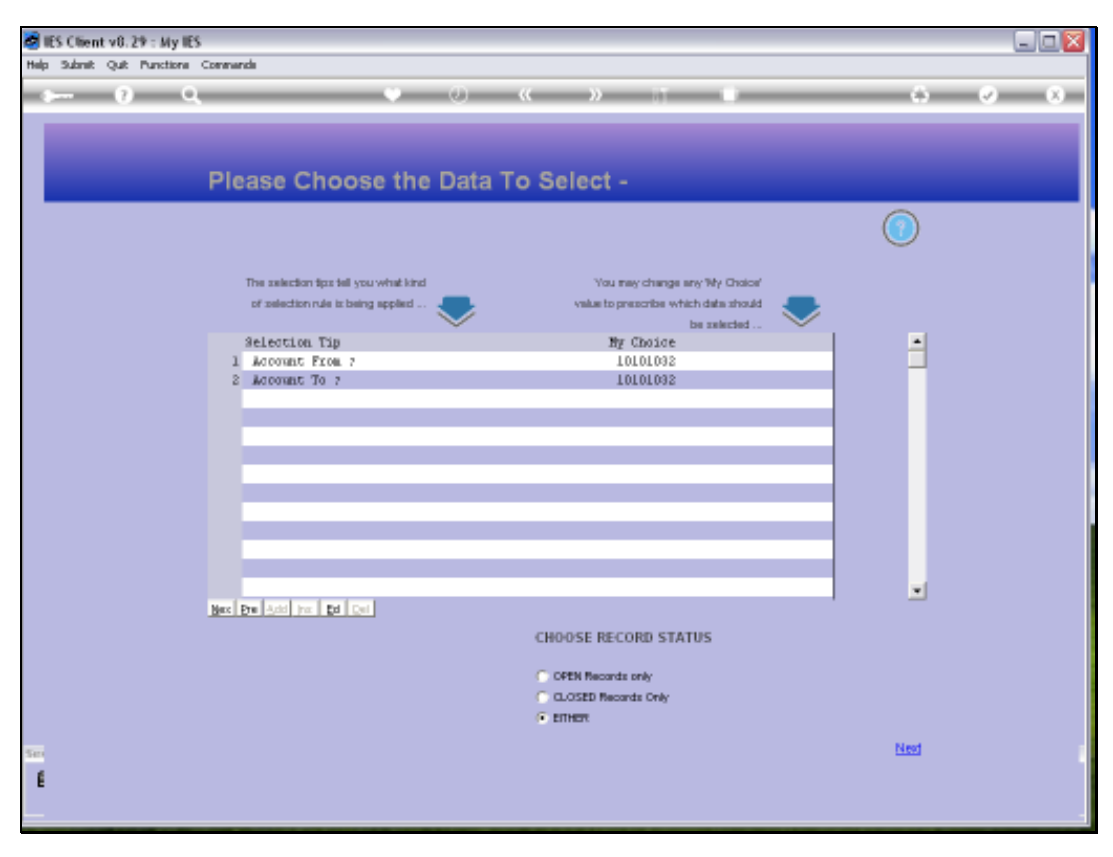

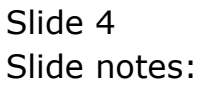

| 🙋 IES Client v8.29 : My IES     |                                       |                                      |          |
|---------------------------------|---------------------------------------|--------------------------------------|----------|
| Help Subnik Quit Functions Comm | hands                                 |                                      |          |
| 0 Q                             | <b>v</b> 0                            | « » IT 🗰                             | () () () |
|                                 |                                       |                                      |          |
| PI                              | ease Choose the Dat                   | a To Select -                        |          |
|                                 |                                       |                                      |          |
|                                 | The selection firs tell you what kind | You ney change any "My Choice"       |          |
|                                 | of selection rule is living applied 🤝 | value to prescribe which data should |          |
|                                 | Selection Tip                         | By Choice                            | A        |
|                                 | 1 Account From 7                      | 10101032                             |          |
|                                 | Z Account To ?                        | 10101032                             |          |
|                                 |                                       |                                      |          |
|                                 |                                       |                                      |          |
|                                 |                                       |                                      |          |
|                                 |                                       |                                      |          |
|                                 |                                       |                                      |          |
|                                 |                                       |                                      |          |
|                                 |                                       |                                      |          |
|                                 |                                       |                                      |          |
|                                 |                                       |                                      | -        |
| New                             | Pre Autil Inc. Ed. Cel                |                                      | · •      |
|                                 |                                       |                                      |          |
|                                 |                                       | CHOOSE RECORD STATUS                 |          |
|                                 |                                       | C OPEN Becords roly                  |          |
|                                 |                                       | C 0.05ED Records Only                |          |
|                                 |                                       | F ETHER                              |          |
|                                 |                                       |                                      |          |
| Ser                             |                                       |                                      | Nezi     |
| ŧ                               |                                       |                                      |          |
|                                 |                                       |                                      |          |
|                                 |                                       |                                      |          |

Slide notes: In this case we are stating a single Account FROM and TO, but if we want we can use a wider range or even the wildcards.

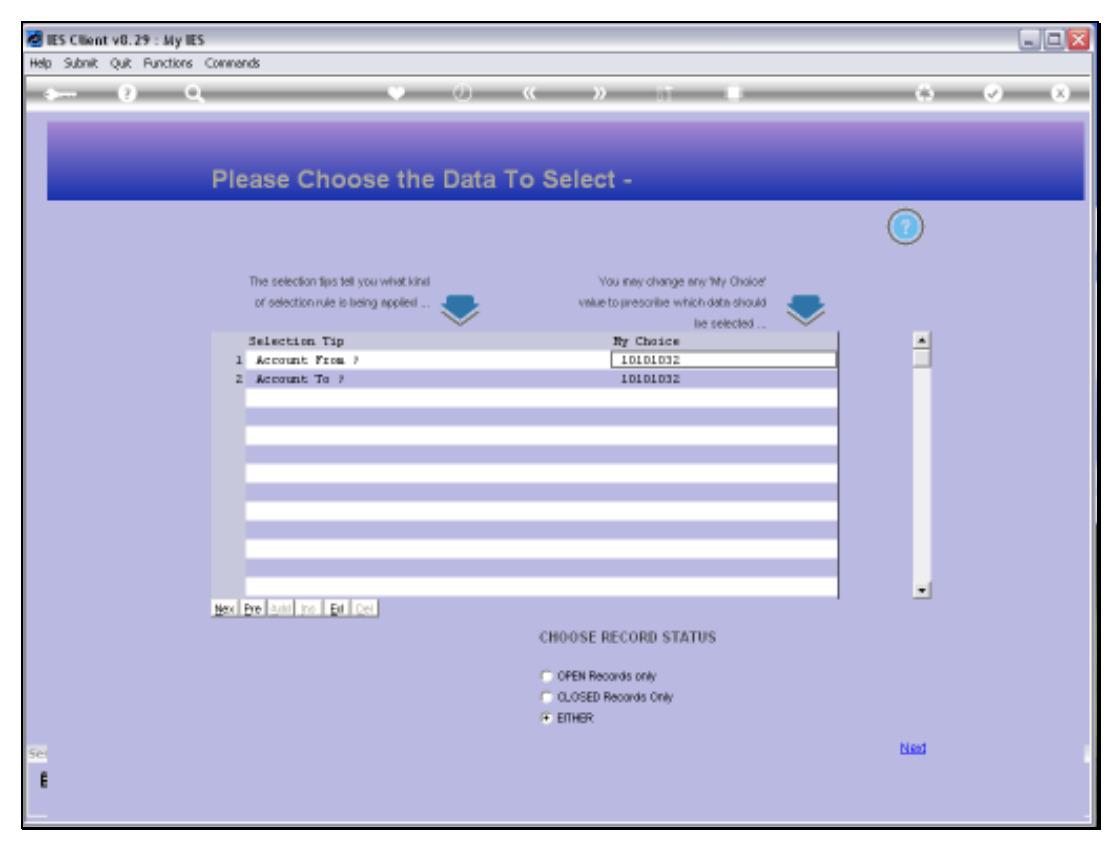

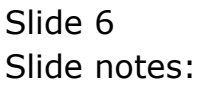

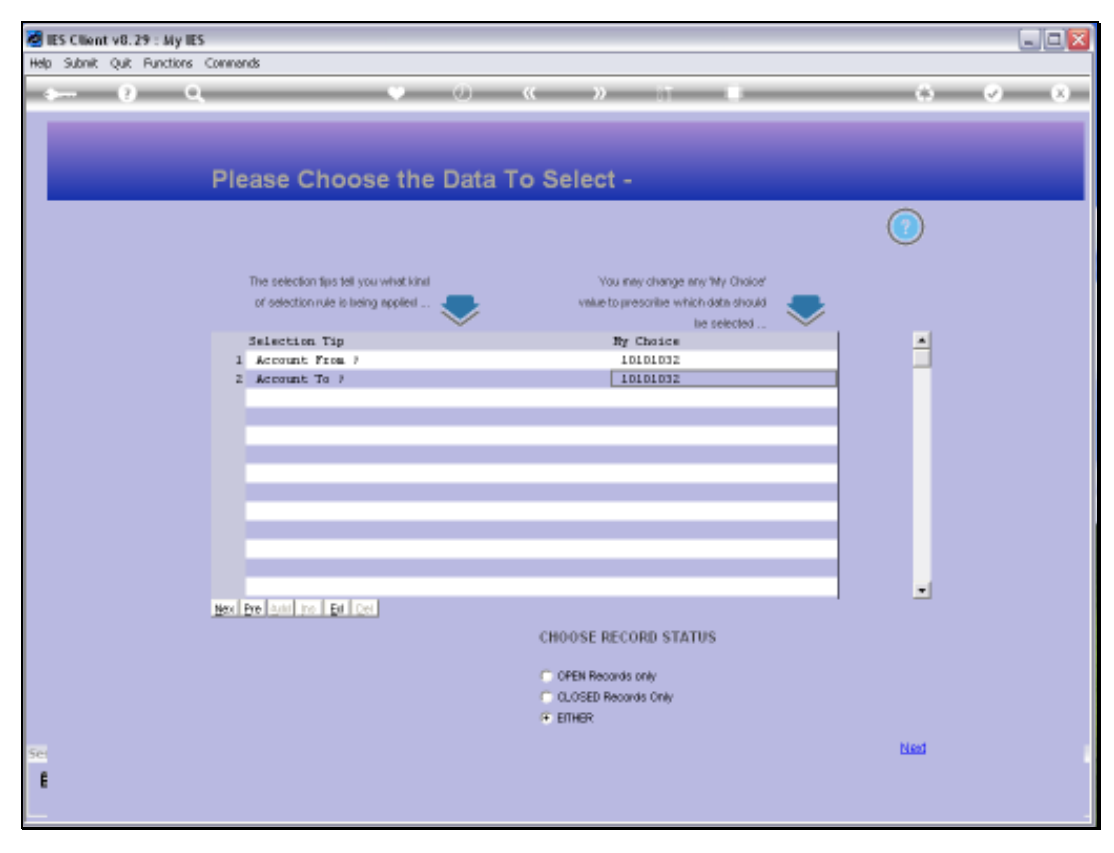

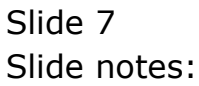

| - 9 - 9                                                                                                    | о (с. )) на на                                                                                                    | 0 Ø                                                                                                    |
|----------------------------------------------------------------------------------------------------|----------------------------------------------------------------------------------------------------|----------------------------------------------------------------------------------------------------|
| BUDGET                                                                                                    |                                                                                                    |                                                                                                    |
| All Budgets, Estimates and For<br>are processed hom here.                                                                                                    | ecarts                                                                                                    | Sa din                                                                                                    |
| Budget Capture                                                                                                    | SINGLE SELECT: CURRENT YEAR PERIODS<br>Select Starting Period to Report                                                                                                    | opu: Future Ferecast                                                                                                    |
| Ein Budget and Exper<br>Ein Budget and Exper<br>Eine Budget and Exper<br>Prins Budget and Exper<br>Experience Budget by Custo<br>Bodget Imports<br>Multi Formation<br>Bindie Formation<br>Bindie Formation<br>Customer Budget im | 1         Bep: 2009         1041           2         0et: 2009         [ 105]           3         Nov 2009         [ 105]           4         Dec: 2009         [ 107]           5         Fan: 2010         [ 107]           6         Fab: 2010         [ 107]           7         Max: 2010         [ 110]           8         Apr: 2010         [ 111]           9         Nay 2010         [ 112]           10         Aun: 2010         [ 113]           11         701         2010           13         Nicw All Periods | Entlain Fudure Forecasts<br>Calculate Fudure Forecasts<br>Calculate Fudure Forecasts<br>Report Assent Daton Forecast<br>Export Query Daton Forecast<br>Export Query Daton Forecast<br>and Export Query Daton Forecast<br>Reductivitizant<br>auto En Masser Budget |
| Cestres                                                                                                    |                                                                                                    | GL Bud Menreps, Define<br>GL Bud Menreps, Parlom<br>br. Customer Furger Parlot                                                                                                    |

Slide notes: Next, we select the start Period.

| infoleb Logoff Co<br>0 Q                                                                                                    | ngankin Witzeld Hole dol Catalharts experiments and a second second second second second second second second s                                                                                                    |                                                                                                    |
|----------------------------------------------------------------------------------------------------|----------------------------------------------------------------------------------------------------|----------------------------------------------------------------------------------------------------|
| BUDGET                                                                                                    |                                                                                                    |                                                                                                    |
| All Budgets, Estimates and For<br>are processed from here.                                                                                                    | ecasts<br>Unowindae Base                                                                                                    | adia.                                                                                                    |
| Budget Capture                                                                                                    | SINGLE SELECT: CURRENT YEAR PERIODS<br>Select starting period to report                                                                                                    | epn: Future Forecast                                                                                                    |
| En Budad and Esra<br>Fin Budad and Esra<br>Fin Budad and Esra<br>Fins: Budad and Fina<br>Prins: Budad in Fina<br>Prins: Budad by Custo<br>Budget Imports<br>Engle Formation<br>Esrate Formation<br>Customer Budad in | 1         Sep: 2009         [ 104]           2         Det 2009         [ 105]           3         Mov 2009         [ 105]           4         Dec 2009         [ 107]           5         Fan 2010         [ 108]           6         Fab 2010         [ 108]           7         Mar 2010         [ 112]           8         Ager 2010         [ 112]           10         Aun 2010         [ 112]           11         Jul 2010         [ 114]           12         Aug 2010         [ 115]           13         Show All Periods         Show Fulline         Cancel         OK | Entiain Future Forecasts<br>Calculate Future Forecasts<br>Calculate Future Forecast<br>Report Onnue Dann Forecast<br>Encort Query, Dann Forecast<br>Encort Query, Dann Forecast<br>Encort Query, Dann Forecast<br>Encort Query, Dann Forecast<br>Encort Query, Dann Forecast<br>Encort Query, Dann Forecast<br>Encort Query, Dann Forecast<br>Encort Query, Dann Forecast<br>Encort Query, Dann Forecast<br>Encort Query, Dann Forecast<br>Encort Query, Dann Forecast |
| Castras<br>Local Onto                                                                                                    | <b>1</b>                                                                                                    | GL. Bod Mansess. Dafine<br>GL. Bod Mansess. Dafine<br>GL. Bod Mansess. Parlom<br>In: Customer Budget Reports                                                                                                    |

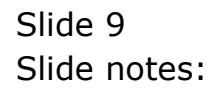

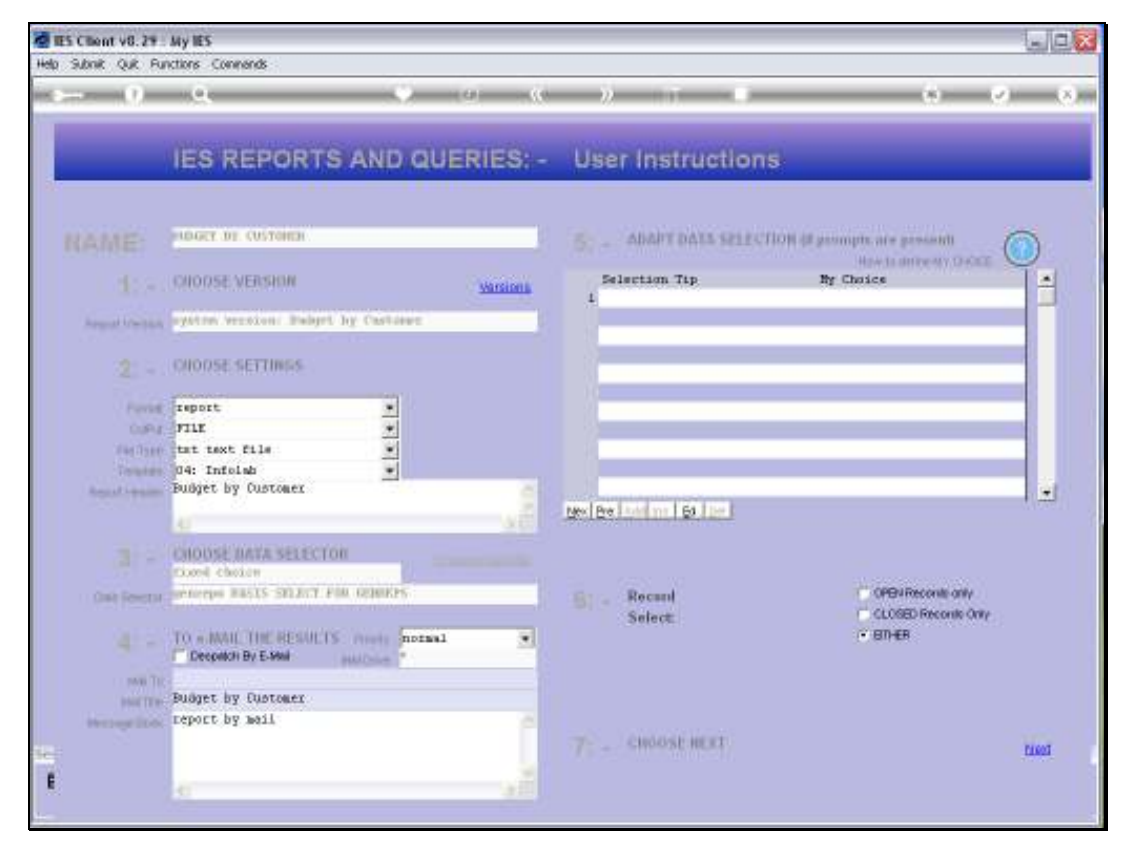

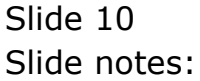

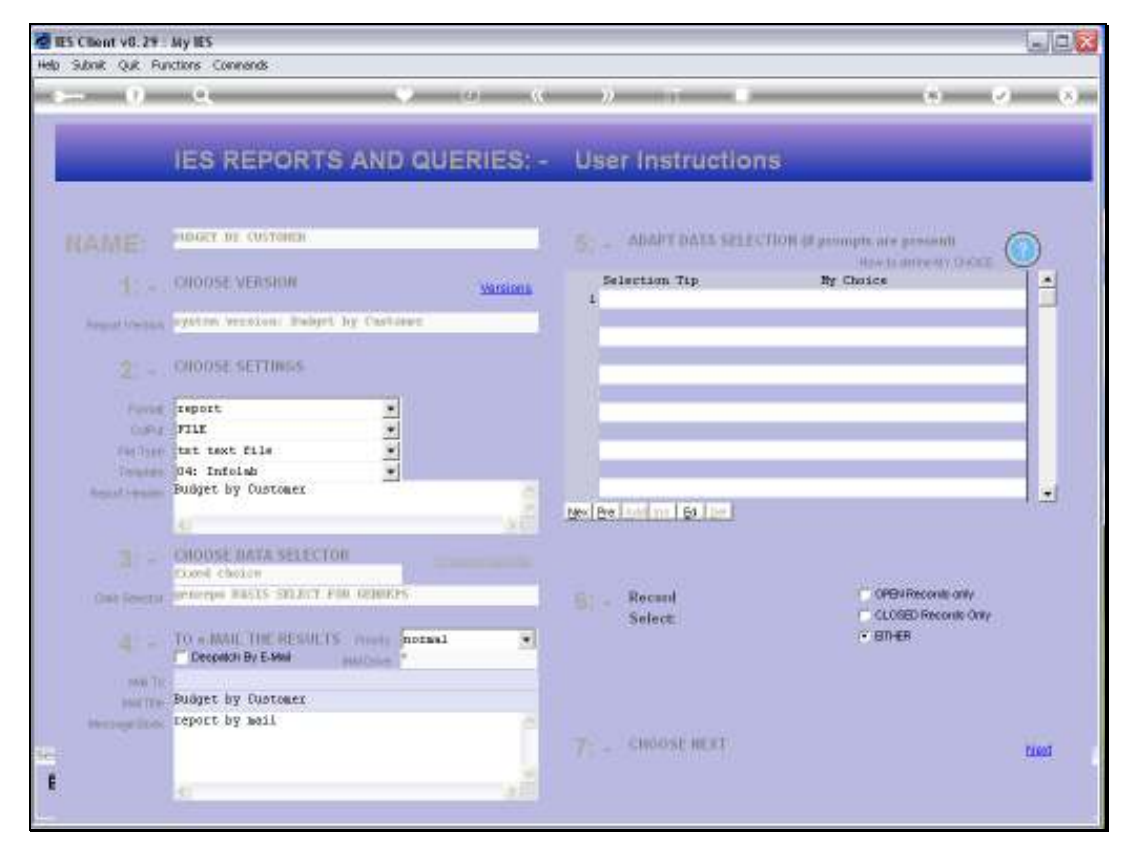

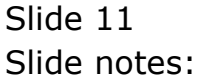

| fealer vo.e.r. wy ecs<br>folab (interface in) togoff Companion Wilsord Ho | e do 1 Celebrats Aures Middae Administra (una Sec | 1                                                                                                    |
|---------------------------------------------------------------------------|---------------------------------------------------|----------------------------------------------------------------------------------------------------|
| - 0 - 0 - C                                                               | (a) ((c )) (T - 1)                                | 6 Ø                                                                                                    |
| BUDGET                                                                    |                                                   |                                                                                                    |
| All Budgets, Estimates and Forecasts<br>are processed from here.          | Lunil Lunovisidus Basa                            | 88 A A                                                                                                    |
|                                                                           |                                                   |                                                                                                    |
| Budget Capture                                                            | Cantrol                                           | Asset Depr: Future Forecast                                                                                                    |
| Lall.                                                                     | 1.11                                              | had .                                                                                                    |
| Fin Eudast and Esp P Report.                                              |                                                   | Explain Future Emecasts                                                                                                    |
| Els. Essectes                                                             |                                                   | Calculate Future Forecast                                                                                                    |
| Press Budget and Exp                                                      |                                                   | Teport Asset Dapo Forecast                                                                                                    |
| Etrza, Expected                                                           |                                                   | papert Oroup Depn Forecest                                                                                                    |
| KELKey Performance Ind                                                    | Executing - please wait                           | Export Query, Deprin Forecast                                                                                                    |
| Income budget by Cust                                                     |                                                   |                                                                                                    |
| Reduct Investor                                                           |                                                   |                                                                                                    |
| Designer sequents                                                         |                                                   | 1                                                                                                    |
|                                                                           |                                                   | 6224                                                                                                    |
| Multi Format Liverou                                                      | and an an an an an an an an an an an an an        | Bistostyvizand                                                                                                    |
| Single Formatimped                                                        | Asset.Ham.Additions                               | Auto En Masse Budget                                                                                                    |
| Customer Budget Import                                                    | Esport Asset Depn                                 |                                                                                                    |
|                                                                           | Transferto Buttest                                | Reports                                                                                                    |
| Castra                                                                    |                                                   | 1.01                                                                                                    |
| 1.87                                                                      |                                                   | Of Bud Manuary Octors                                                                                                    |
| Local Options                                                             |                                                   | OL Bud Nameus, Perform                                                                                                    |
|                                                                           |                                                   | In Customer Budget Reports                                                                                                    |
|                                                                           |                                                   | <ul> <li>A second second s</li></ul> |

Slide 12 Slide notes:

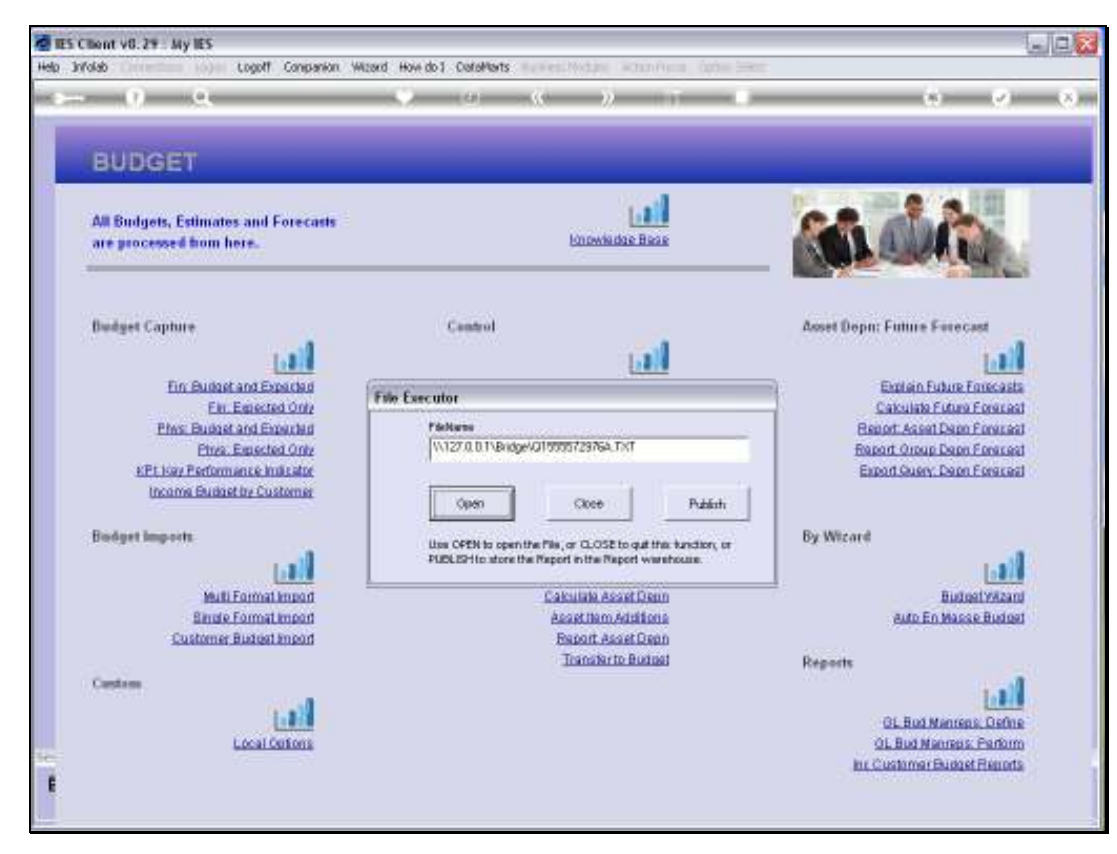

Slide 13 Slide notes:

|    | 8 ES Client v8. 29 : My ES                                                                                                    |     |
|----|----------------------------------------------------------------------------------------------------|-----|
|    | Help Infolde Connections Logon Logoff Companion Witterd How do I DataMents Business/Nodules Action/Focus Option Select                                                                                                    |     |
|    |                                                                                                    | (8) |
|    |                                                                                                    |     |
|    | 😼 Q1555573743A.TCT - Netepad                                                                                                    |     |
|    | File Edit Format View Help                                                                                                    |     |
|    | Dumany Hoops Inc.                                                                                                    |     |
|    | 20:29:03 02 ADG 2010 page 1                                                                                                    |     |
|    | Budget by Curtomer                                                                                                    |     |
|    | Account.         Period.         Curtoher Act.         Financial         Financial           101-01-022 SALES         Jul 2010 (p-114)         01222         -110,000.00         100.00           01270         -120,000.00         200.00         00.00 |     |
|    | Account Endget600,000.00 0.00                                                                                                    |     |
|    | 1 record(s) listed                                                                                                    |     |
|    |                                                                                                    |     |
| 10 |                                                                                                    |     |
|    |                                                                                                    |     |
|    |                                                                                                    |     |
|    |                                                                                                    |     |
|    |                                                                                                    |     |
|    | OL Bud Menreps: Define                                                                                                    |     |
|    | Local Dations OL Rud Meneos: Perform                                                                                                    |     |
|    | In: Customer Budget Reports                                                                                                    |     |
|    |                                                                                                    |     |

Slide notes: Since we have only selected a single Account, then that is what we get in this case. We can see the GL Account, the Period, and the manner in which the Budget is split between 2 stated Customer Accounts, while the balance of the Budget becomes 'Other Customers'.